# Manage MyTriCountyTX Contacts and Notifications (Mobile)

STEP 1

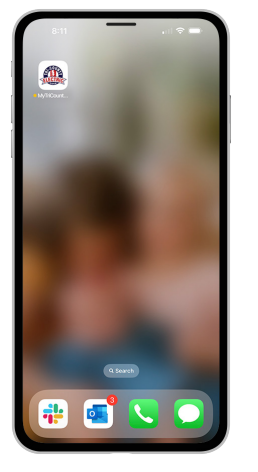

Tap the MyTriCountyTX icon on your device to open the app.

| ELECTA                      | III.        |
|-----------------------------|-------------|
| Email                       |             |
| Password                    | 0           |
| Desil have an excessed? Rec | gister now. |

STEP

2

Log in to MyTriCountyTX with the email and password that you used during registration.

|      | 1:36                        | ail 🗟                  | > <b>—</b> |
|------|-----------------------------|------------------------|------------|
|      | Tri+County El               | ectric Cooperative, In |            |
| STEP | No outages are r            | eported in your area.  | 1:35 PM    |
| 3    | Report                      | an Issue/Inquiry       |            |
| -    |                             |                        |            |
| Ì    | Facebook Contact Us         | in 🚑                   | 7          |
|      | ACCOUNT OVERVIEW            |                        |            |
|      | \$174.01                    |                        |            |
|      | Updated: Feb 13, 2024 01:36 | >11 PM                 |            |
|      | USAGE OVERVIEW              |                        |            |
|      | Nour bill is 3.20% high     | er than last year.     |            |
|      | 0 1000                      | 2000 2000 4000         |            |
|      | 1/2024                      | 3,300 KWP              | ,          |
|      | 12/2023                     | 2,611 kWh              |            |
|      | 1/2023                      | 2,732 kWh              |            |
|      |                             | enice: Fectric         |            |
|      | <b>†</b> 🗎                  | âi 🌲                   |            |
| 1    | 615107                      | Unege Notrications     |            |

How To

Tap on the **More** button in the bottom right.

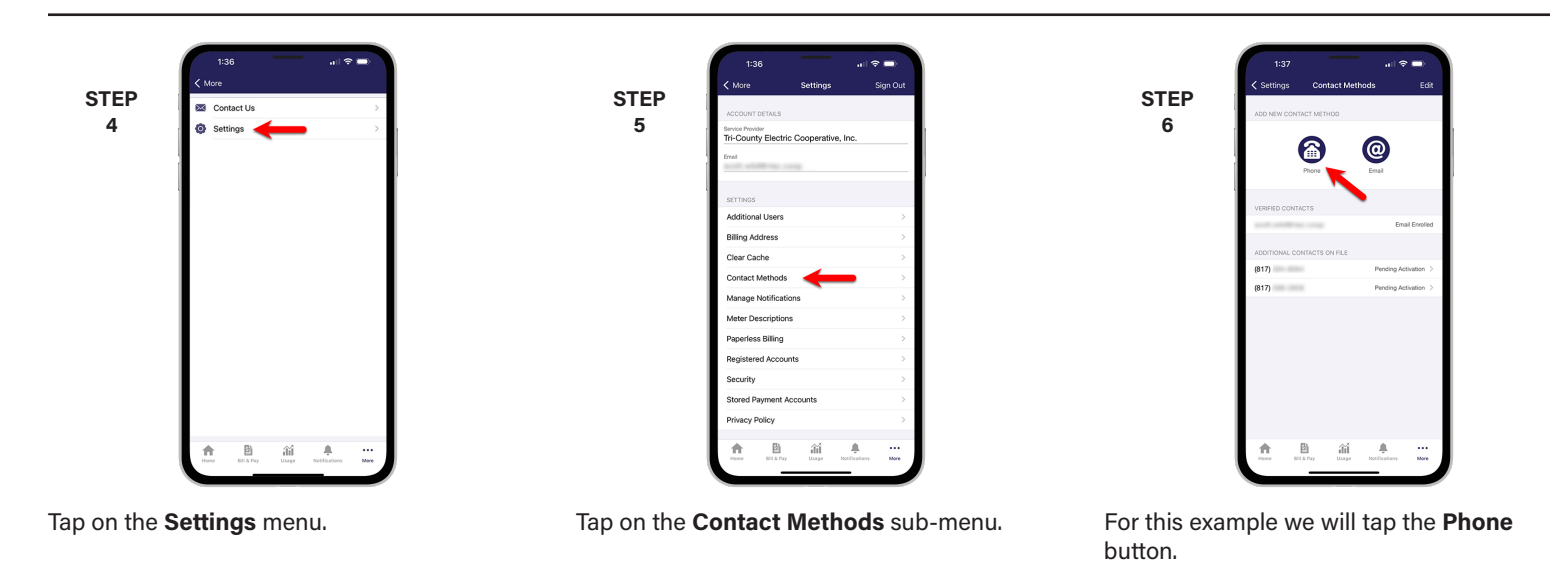

STEP STEP STEP 7 8 9 Decline Accept

Type your phone number in and set the rules for that particular phone number. Then tap the Continue button.

You will be asked to accept the text terms and conditions. Tap the Accept button to continue.

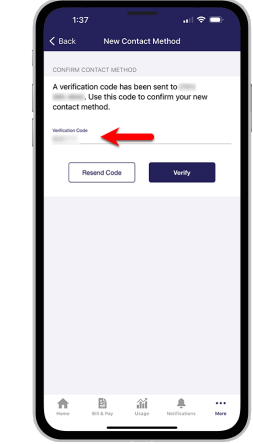

Enter the verfication code that was texted to your phone and tap the Verify button.

Visit tcectexas.com/MyTriCountyTX for more information

### How To Manage MyTriCountyTX Contacts and Notifications (Mobile)

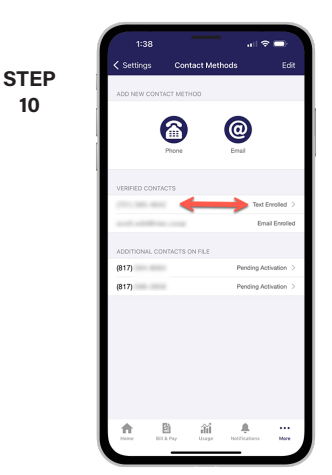

You'll see the phone number in the Verified Contacts section with a status of Text Enrolled.

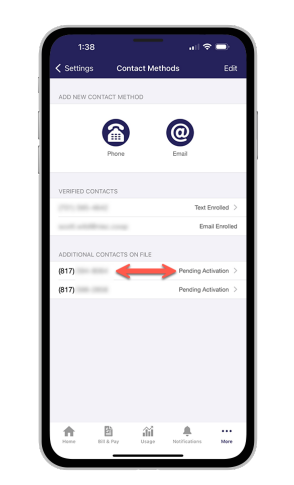

STEP

11

14

17

If you click on the Pending Activation link for a contact listed in the Additional Contacts on File it will be the same verification process.

STEP 12

Tap Settings in upper left corner.

@

STEP 13

Next, you will tap on the Manage Notifications sub-menu.

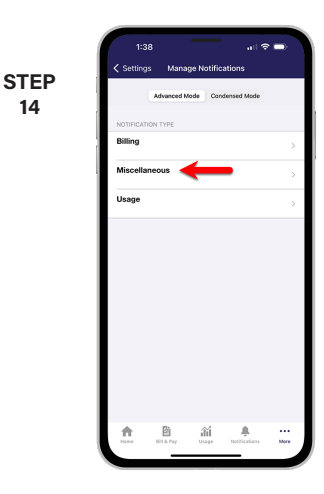

In this example we will Tap on the Miscellaneous category.

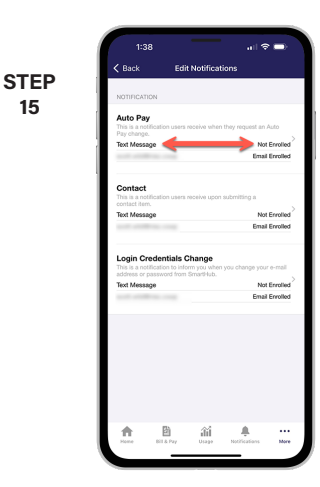

Tap the Not Enrolled link next to any contact that you want to assign to a specific alert.

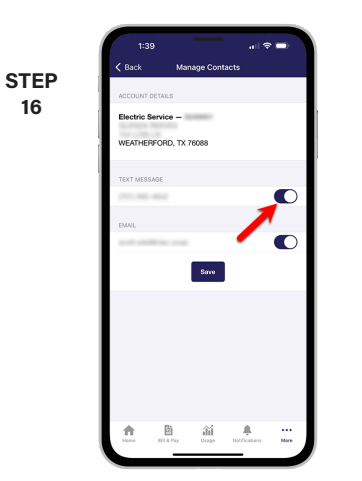

Slide the activation button to the right to turn add that contact to the alert.

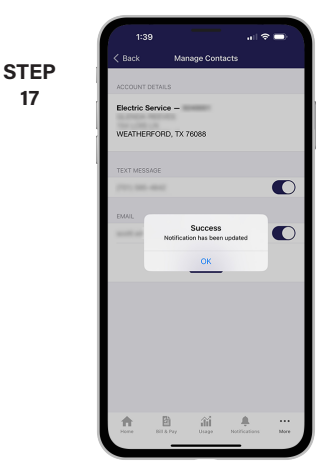

You will see a success message indicating you have activated your contact to an alert.

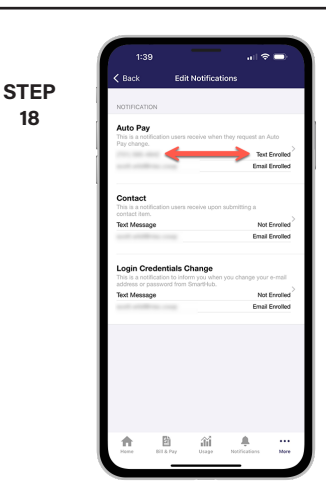

Notice the status change. You can keep adding or removing contacts from specific alerts anytime you wish to make changes.

### Visit tcectexas.com/MyTriCountyTX for more information

Page 2

## Manage MyTriCountyTX Contacts and Notifications (Web)

#### STEP 1

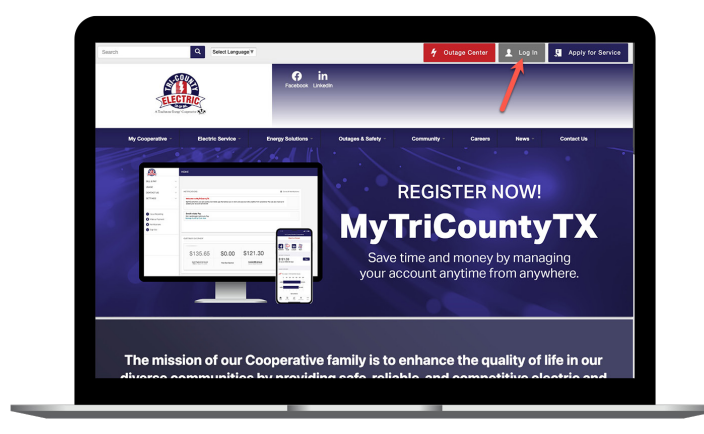

On our web site, click on the **Login button** in the upper right corner of our home page.

#### STEP 3

| E RVY     C     C        | en fin faar po have created or writed and with react for re-<br>control - Davids<br>e control - Davids<br>e coar yourn foat here net pet bere writed.<br>Davies                                                                                                    | enforces that are caregored in the Manage National Sector 2014 (North National National Nat                                                                                                    |
|----------------------------------------------------------------------------------------------------|----------------------------------------------------------------------------------------------------|----------------------------------------------------------------------------------------------------|
| df     max       CACT US     max       TIDS     max       Top Address     max       Top Address     max       <                                                                                                    | a this first pay have extend an writed and the used for or<br>Down<br>Condrof - Dracks<br>extended on the set of performance<br>extension from the set of performance<br>Determined on the set of performance<br>Determined on the set of performance<br>Deter | effortions fut are conjugated on the Manage Natifications<br>Add Planet<br>Add Planet<br>P<br>Add Planet<br>Add Planet<br>Add Add Planet<br>Add Planet<br>Add Planet |
| TROD Service Control Control C | Same<br>Enoted - Enable<br>e on our system that have not yet been worked.<br>States<br>Endem Content                                                                                                    | Action                                                                                                    |
| Additional Contracts (Control Control  | Enrolled – Enrolle<br>e ei our system fluk have net ynt been verfied.<br>Status<br>Content Content                                                                                                    | P B                                                                                                    |
| Segure 2 Automatical Sectors 2 Additional Centers 0 in Fig. 2 Additional Centers 0 in Fig. 2  | e on our system that have net yet been verified.<br>Status<br>Contem Context                                                                                                    | Acties                                                                                                    |
| Report Power Outage 817<br>Make a Payment 817<br>Notifications                                                                                                    | Confere Contact                                                                                                    |                                                                                                    |
| Make a Payment 817-                                                                                                    |                                                                                                    | 1                                                                                                    |
| Notrications                                                                                                    | Confirm Contact                                                                                                    | 1                                                                                                    |
| ne Tri Courty Electric Engendor<br>(d) App Store (B) Coople                                                                                                    | nc. 1 201 holy faceh had, Alex, 30, 1000 1 817.44<br>Play                                                                                                    | 444 3001   Versen 24.3.0                                                                                                    |

From the **Settings** menu on the left side of the screen, click on the **Contact Methods** sub-menu.

#### **STEP 5**

| <u>A</u>                                             | CON       |                                                                                                    |                                                  |                                     |              |
|------------------------------------------------------|-----------|----------------------------------------------------------------------------------------------------|--------------------------------------------------|-------------------------------------|--------------|
| BILL & PAY                                           | ~ Ver     | rified Consacts                                                                                                    |                                                  |                                     |              |
| USAGE                                                | V The 940 | ese are the contacts we have on file that you have created                                                                                                    | d or verified and will be used for notifications | that are configured on the Manage ? | otifications |
| CONTACT US                                           |           | ADD PHONE                                                                                                    |                                                  | × Add Email                         | Add Phone    |
| SETTINGS<br>Billing Address Information              | ^         | (Phone *                                                                                                    |                                                  | Action                              |              |
| Contact Methods<br>Manage Notifications              |           | 20 10 00 miles                                                                                                    | -                                                | 0 1                                 |              |
| Neter Descriptions<br>Paperless Billing              |           | Preside Text blessage *                                                                                                    | -                                                |                                     |              |
| Registered Accounts<br>Security                      | Ada       | citional Cor                                                                                                    |                                                  |                                     |              |
| Stored Payment Accounts<br>Two-Factor Authentication | The       | No No                                                                                                    | -                                                |                                     |              |
|                                                      | 0         | Reflact                                                                                                    |                                                  |                                     | Action       |
| Report Power Outage                                  | 31        | 17.                                                                                                    | •                                                |                                     |              |
| Make a Payment                                       | 41        | 17                                                                                                    | Cancel Sa                                        | •                                   |              |
| Sign Out                                             |           |                                                                                                    |                                                  |                                     |              |
|                                                      |           |                                                                                                    |                                                  |                                     |              |
| Outage Map                                           |           | Tri-County Dectric Cooperative, Inc. 1 200 Bailey Ranch F                                                                                                    | Iteed, Alexics, TX 758208 ( 817-444-3221         | 1 Version 24.3.0                    |              |
|                                                      |           | and and the second second seco |                                                  |                                     |              |

Enter your phone number, set the rules for that phone number, check the terms & conditions box and click the **Save** button.

STEP 2

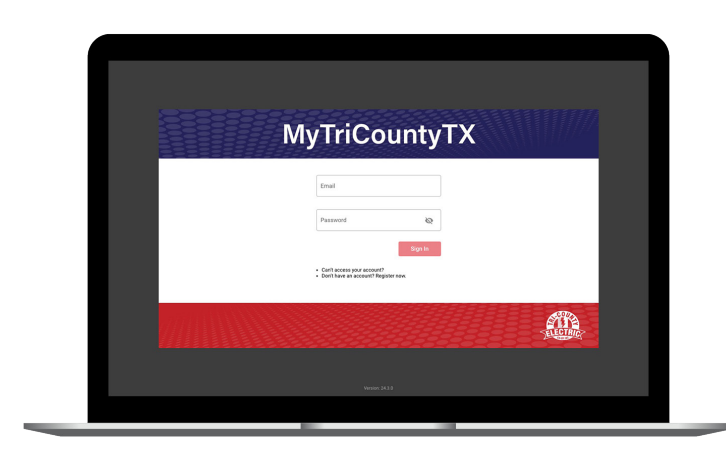

How To

Log in to MyTriCountyTX with the email and password you used during registration.

#### STEP 4

| <u>_</u>                                                                                |   | CONTACT N                                  | METHODS                                           |                                                             |                                                                       |  |  |  |  |
|-----------------------------------------------------------------------------------------|---|--------------------------------------------|---------------------------------------------------|-------------------------------------------------------------|-----------------------------------------------------------------------|--|--|--|--|
| BILL & PAY                                                                              | ~ | Verified Cont                              | krifed Contacts                                   |                                                             |                                                                       |  |  |  |  |
| USAGE<br>CONTACT US                                                                     | ž | These are the c<br>page.                   | ontacts we have on file that you                  | have created or verified and will be used for notifications | s that are configured on the Manage Notifications Add Email Add Phone |  |  |  |  |
| Billing Address Information                                                             |   | Method                                     | Contact                                           | Status                                                      | Action                                                                |  |  |  |  |
| Contact Methods<br>Manage Notifications                                                 |   | -                                          |                                                   | Enrolled - Emails                                           | 0 8                                                                   |  |  |  |  |
| Registered Accounts<br>Security<br>Stored Payment Accounts<br>Two-Factor Authentication |   | Additional Co<br>These are cont<br>Contact | etacts On File<br>acts that we have on our system | that have not yet been verified.                            | Action                                                                |  |  |  |  |
| Report Power Outage                                                                     |   | 817                                        |                                                   | Confirm Contact                                             | 1                                                                     |  |  |  |  |
| Make a Payment                                                                          |   | 817-                                       |                                                   | Confirm Contact                                             | <b>D</b>                                                              |  |  |  |  |
| Sign Out     Nome     Outspe Map                                                        |   | Te County De<br>C App Store                | chic Cooperative, Inc. 1 200<br>e 🐌 Coogle Play   | Tanlay Fanch Fead, Alects, TX 71008 ( 017 444 3001          | 1 Vesters 243.0                                                       |  |  |  |  |

We are going to add a phone number in this example. Click on the **Add Phone button** to begin.

#### **STEP 6**

| <u>A</u>                    | CONTACT N                          | IETHODS                                           |                                    |                          |                                 |  |
|-----------------------------|------------------------------------|---------------------------------------------------|------------------------------------|--------------------------|---------------------------------|--|
| BILL & PAY                  | <ul> <li>Verified Conta</li> </ul> | cts                                               |                                    |                          |                                 |  |
| USAGE                       | · These are the co                 | etacts we have on file that you have created or v | erified and will be used for notif | cations that are configu | red on the Manage Notifications |  |
| CONTACT US                  | page.                              | VERIFY PHONE                                      |                                    | ×                        |                                 |  |
| SETTINGS                    |                                    |                                                   |                                    | A                        | dd Email Add Phone              |  |
| Billing Address Information | Method                             | Verification Code •                               |                                    |                          | Action                          |  |
| Contact Methods             |                                    |                                                   |                                    |                          |                                 |  |
| Manage Notifications        | <u></u>                            | Phone                                             |                                    |                          |                                 |  |
| Paperless Billing           |                                    | 701 035 4642                                      |                                    |                          | 0 💼                             |  |
| Registered Accounts         |                                    | Receive Text Message                              |                                    |                          |                                 |  |
| Stored Payment Accounts     |                                    | Yes                                               | -                                  |                          |                                 |  |
| Two Factor Authentication   |                                    |                                                   |                                    |                          |                                 |  |
|                             | These are confa                    | No                                                | ~                                  |                          |                                 |  |
| Report Power Outage         | Contact                            |                                                   |                                    |                          | Action                          |  |
| Make a Payment              | 817-                               | Beneral Verification Code                         | Carvel                             | Save                     | Û                               |  |
| Notifications               |                                    |                                                   |                                    |                          |                                 |  |
| Sign Out                    |                                    |                                                   |                                    | _                        | U.                              |  |
|                             |                                    |                                                   |                                    |                          |                                 |  |
| Home     Outspe Map         |                                    |                                                   |                                    |                          |                                 |  |
|                             |                                    |                                                   |                                    |                          |                                 |  |
|                             | # 440 Same                         | Re Google Star                                    |                                    |                          |                                 |  |

Enter the **Verfication Code** that was texted to your phone and click the **Save** button.

### How To Manage MyTriCountyTX Contacts and Notifications (Web)

#### STEP 7

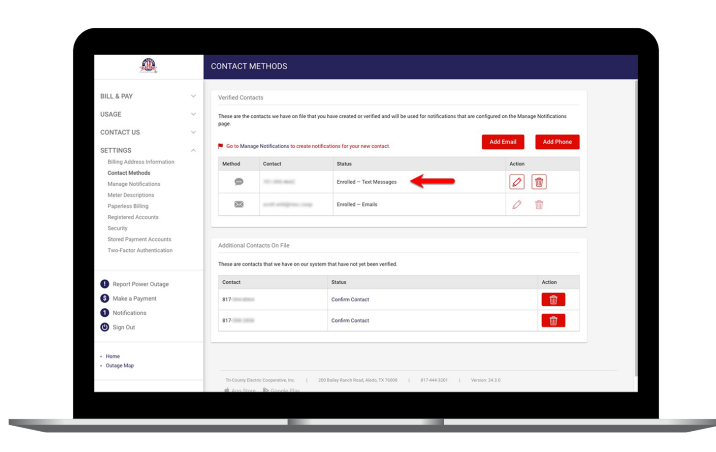

The new phone number is now listed in the Verified Contacts section. You can always come back to edit or delete this contact.

#### **STEP 9**

| <u> </u>                                       |   | MANAGE NOTIFICATIONS                                                                                            |   |
|------------------------------------------------|---|----------------------------------------------------------------------------------------------------|---|
| BILL & PAY                                     | ~ |                                                                                                    |   |
| USAGE                                          |   |                                                                                                    |   |
| CONTACT US                                     | ~ | Use this page to sign up for notifications about activity on your billing account.                              |   |
| SETTINGS                                       | ^ |                                                                                                    |   |
| Billing Address Information<br>Contact Methods |   | Billing                                                                                                    | • |
| Manage Notifications 🔫                         | - | Miscellaneous                                                                                                   |   |
| Meter Descriptions<br>Paperless Billing        |   | Usage                                                                                                    | ~ |
| Registered Accounts                            |   |                                                                                                    |   |
| Security<br>Strend Payment Accounts            |   |                                                                                                    |   |
| Two Factor Authentication                      |   |                                                                                                    |   |
| Benott Power Outage                            |   |                                                                                                    |   |
| Make a Payment                                 |   |                                                                                                    |   |
| 1 Notifications                                |   |                                                                                                    |   |
| Sign Out                                       |   |                                                                                                    |   |
| - Home                                         |   |                                                                                                    |   |
| Outage Map                                     |   | Tri-Goung Bectric Cooperative, Inc.   200 Itality Rench Road, Alexia, TX 70008   617-644-0001   Venicles 24.3.0 |   |
|                                                |   |                                                                                                    |   |

Next click on the **Manage Notifications** sub-menu under **Settings**. Note all of the categories of notifications available.

#### **STEP 8**

| <u>, a</u>                                                                              |   | CONTACT N                                                                                                    | METHODS                           |                                                   |                      |            |  |
|-----------------------------------------------------------------------------------------|---|----------------------------------------------------------------------------------------------------|-----------------------------------|---------------------------------------------------|----------------------|------------|--|
| BILL & PAY                                                                              | ~ | Verified Cont                                                                                                    | acts                              |                                                   |                      |            |  |
| USAGE                                                                                   | × | These are the contacts we have on file that you have created or verified and will be used for notifications that are configured on the Manage Notifications name |                                   |                                                   |                      |            |  |
| CONTACT US                                                                              | ~ | page                                                                                                    |                                   |                                                   |                      |            |  |
| SETTINGS                                                                                | ^ | P Ge te Mara                                                                                                    | ge Notifications to create notifi | ications for your new contact.                    | Abs chall            | Add Prione |  |
| Billing Address Information<br>Contact Methods                                          |   | Method                                                                                                    | Contact                           | Status                                            | Action               |            |  |
| Manage Notifications                                                                    |   | ø                                                                                                    | 701-005-4642                      | Enrolled - Text Messages                          | 0                    | 1          |  |
| Meter Descriptions<br>Paperless Billing                                                 |   | 83                                                                                                    |                                   | Enroled – Emails                                  | 0                    |            |  |
| Registered Accounts<br>Security<br>Stored Payment Accounts<br>Two-Factor Acthentication |   |                                                                                                    |                                   |                                                   |                      |            |  |
|                                                                                         |   | Additional Contacts On File                                                                                                    |                                   |                                                   |                      |            |  |
|                                                                                         |   | These are cost                                                                                                    | acts that we have on our system   | m that have not yet been verified.                |                      |            |  |
| Contract Descent Contract                                                               |   | Contact                                                                                                    |                                   | Status                                            |                      | Action     |  |
| Make a Payment                                                                          |   | 817-                                                                                                    |                                   | Canfirm Contact                                   |                      | 1          |  |
| 1 Notifications                                                                         |   | 817-                                                                                                    |                                   | Cardyn Costact                                    |                      |            |  |
| Sign Out                                                                                |   |                                                                                                    |                                   |                                                   |                      |            |  |
| - Hame                                                                                  |   |                                                                                                    |                                   |                                                   |                      |            |  |
| Outage Mop                                                                              |   |                                                                                                    |                                   |                                                   |                      |            |  |
|                                                                                         |   | Tri-County De                                                                                                    | ctric Cooperative, Inc. 1 20      | 0 Balley Ranch Road, Aledo, TX 70000   017 444 32 | 01   Version: 24.3.0 |            |  |

For unconfirmed phone/emails in the Additional Contacts on File section, you can click **Confirm Contact**.

#### STEP 10

| <b>A</b>                                                   | MANAGE NOTIFICATION                                                 | vs                                                                                                    |                |        |          |  |  |  |  |
|------------------------------------------------------------|---------------------------------------------------------------------|----------------------------------------------------------------------------------------------------|----------------|--------|----------|--|--|--|--|
| BILL & PAY                                                 |                                                                     |                                                                                                    |                |        |          |  |  |  |  |
| USAGE ~                                                    |                                                                     |                                                                                                    |                |        | <b>~</b> |  |  |  |  |
| CONTACT US                                                 | Use this page to sign up for notific<br>Display Options (Advanced M | Use this page to sign up for notifications about activity on your billing account.<br>Topping Options (Administrat Mode) |                |        |          |  |  |  |  |
| SETTINGS                                                   |                                                                     |                                                                                                    |                |        | _        |  |  |  |  |
| Billing Address Information                                | Billing                                                             |                                                                                                    |                |        | •        |  |  |  |  |
| Constitutions<br>Manage Notifications                      | Miscellaneous                                                       | Miscellaneous ^                                                                                                    |                |        |          |  |  |  |  |
| Paperless Billing                                          | Alert Type                                                          | Description                                                                                                    | Text Message   | fmail  |          |  |  |  |  |
| Registered Accounts<br>Security<br>Stored Payment Accounts | Auto Pay                                                            | This is a notification users receive<br>when they request an Auto Pay<br>change.                                         | Text Message * | Enal * |          |  |  |  |  |
| Two-Factor Authentication                                  | Contact                                                             | This is a notification users receive upon submitting a contact item.                                                     | Text Message * | Inal * |          |  |  |  |  |
| Report Power Ostage     Make a Payment                     | Login Credentials Change                                            | This is a notification to inform you<br>when you change your e-mail<br>address or password from<br>SmartHub.             | Text Message * | v      |          |  |  |  |  |
| <ul> <li>Notifications</li> <li>Sign Out</li> </ul>        | Reset                                                               |                                                                                                    |                |        |          |  |  |  |  |
| - Hame                                                     | Usage                                                               |                                                                                                    |                |        | ~        |  |  |  |  |
| Outage Map                                                 |                                                                     |                                                                                                    |                |        |          |  |  |  |  |
|                                                            |                                                                     |                                                                                                    |                |        |          |  |  |  |  |

For each category click the **dropdown menu** in the **Text Message and/or Email columns** and select the contact from the list.